## Installatie- en gebruikershandleiding Solar Scanner

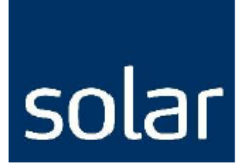

#### 1. Het installeren van de software:

#### Solar Scanner driversoftware.

Vraag de Solar Scanner Driversoftware en USB Driversoftware aan bij uw Solar accountmanager !

Na ontvangst van de software kunt u starten met de installatie:

• Installeer de Solar Scanner Driversoftware; klik op Next en Install.

|               | SOLAR 1.01                                                                                                    | Installation options<br>These options determine how the application | wil be installed.                                                |
|---------------|----------------------------------------------------------------------------------------------------|---------------------------------------------------------------------|------------------------------------------------------------------|
|               | Publisher: JNC Service BV<br>Web stee:<br>Email address:                                                                                                    | SOLAR                                                               | This installs SOLAR                                              |
|               | InstalMate will install or upgrade SOLAR on your computer.                                                                                                    |                                                                     |                                                                  |
|               | Clock Next to continue.                                                                                                    |                                                                     | Option size: 357 KB<br>Install size: 357 KB<br>Remove size: 0 KB |
|               | Copyright <sup>⊕</sup> 2017 JNC Service BV                                                                                                    |                                                                     | Disk space: 145,882,908 KB                                       |
|               | This program is protected by copyright law and international<br>treates. Unauthorized reproduction or distribution of this<br>program or any particip of it is a visible for any probable laws | Installation folder:                                                |                                                                  |
|               | program, or any portion or it, is a violation of applicable laws.                                                                                                    | C: \Solar                                                           | Browse                                                           |
| <u>A</u> bout | < Back Next > Cencel                                                                                                    | InstallMate@                                                        | < Back Install Cancel                                            |

#### Installeer de USB Driversoftware.

Na ontvangst van de software kunt u starten met de installatie:

• Onderstaande melding verschijnt. Vink <u>Alleen</u> **OPN/OPR/MDI/OPI/M5/M6 Drivers** aan.

| Choose which drivers you would like to install. |                                                     |
|-------------------------------------------------|-----------------------------------------------------|
|                                                 |                                                     |
| Select components to install:                   | /SHS Drivers<br>1/M5/M6 Drivers<br>ter Cable Driver |
| Space required: 6.3MB                           |                                                     |
| Cancel Opticon USB Installer V1,6               | Install                                             |

- Klik op install en vervolgens op OK.
- U heeft nu de software succesvol geïnstalleerd.
- Start uw computer opnieuw op !!

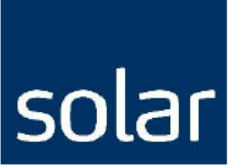

## 2. Orderregels vanuit de Solar Scanner importeren

• Login op de Solar webshop via <u>www.solarnederland.nl</u> en open een nieuwe winkelmand (of een bestaande conceptorder)

| Solar × +                                                                                                    |                                          | •                                                         |
|----------------------------------------------------------------------------------------------------|------------------------------------------|-----------------------------------------------------------|
| → C ☆ 🏻 solarnederland.nl/nl-websho                                                                                                    | p-winkelwagen/                           | Z Q 🛧 🔉 🏓                                                 |
| Help Favorietenlijst PDF-catalogus Artikel- en kor                                                                                                    | tingsbestanden Orders Customer Service 🗸 | Dewi van der Linden $\cdot$ Dewi van der Linden $	imes$   |
| solar < Ga terug                                                                                                    | 🔟 Winkelwagen leegmaker                  | n 🔀 Export naar Excel 🛩 🛛 🙀 Opslaan en nieuwe winkelwagen |
| Bewerk ordergegevens                                                                                                    |                                          | Afleveradres                                              |
| Referentie                                                                                                    | Inkoop ordernummer Intern ordernummer    | Alkmaar                                                   |
| Solar Scanner                                                                                                    |                                          | Toermalijnstraat 7, 1812 RL Alkmaar 🖉 Wijzig              |
| Beschikbare Projecten                                                                                                    | Aflevernotitie                           | Ontier                                                    |
| Geen project 🗸                                                                                                    |                                          | Click & Collect vandaag bij service center                |
| Contactpersoon                                                                                                    | Opmerking voor chauffeur (20 karakters)  | Eerstvolgende werkdag: 21-05-2021                         |
| Dewi van der Linden                                                                                                    |                                          |                                                           |
| Telefoonnummer (zonder spatie of - teken bv 0612345678)                                                                                                    |                                          | Aangepaste datum 🖮                                        |
| +31610367734                                                                                                    |                                          | Order complet leveren                                     |
| Telefoonnummer (zonder spatie of - teken bv 0612345678)<br>+31610367734<br>Bevestiging per e-mail<br>BU ORDERS < 6150 KUNNEN VRACHTKOSTEN WORDEN BEREKEN<br>Voeg artikelen toe door te zoeken op artikelnumme | 2. + Importeren orderregels              | Order compleet leveren                                    |

• klik vervolgens op "+ Importeren orderregels".

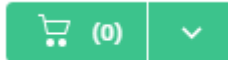

• Plaats de cursor in het tekstveld.

|     | Opmerking voor chauffeur (20 karakters)                                                                         | Teinr. (zonder<br>+316123456 |
|-----|----------------------------------------------------------------------------------------------------|------------------------------|
|     |                                                                                                    | Bevestigin                   |
|     | Importeren orderregels                                                                                          |                              |
| GEN | Hier kun je meerdere orderregels invoeren voor het gebruik van<br>bijvoorbeeld de Solar Scanner of Excellijsten |                              |
|     | 5430504935 1                                                                                                    |                              |
|     | ANNULEREN TOEVOEGEN                                                                                             | box verze<br>al              |
| -   |                                                                                                    | Order c                      |

- Koppel de Scanner aan de desktop.
- De artikelen worden nu geladen in de order.

# solar

| eferentie                                              | Aflevern                                 | otitie                                    |             | Contactper<br>Dewi van    | soon<br>der Linden              |                  |     |
|--------------------------------------------------------|------------------------------------------|-------------------------------------------|-------------|---------------------------|---------------------------------|------------------|-----|
| ikoop ordernumi                                        | mer Opmerki                              | ng voor chauffeur (20 kar                 | akters)     | Telnr. (zond<br>+31610367 | er spatie of - teken by<br>7734 | v 0612345678)    |     |
| itern ordernumn                                        | ner                                      |                                           | li li       | Bevestig                  | ing per e-mail                  |                  |     |
| RRAAD ARTIKELEN<br>RKDAG GELEVERD.<br>Voeg artikelen t | BESTELD VOOR 18:00 UUR, DE VOLGENDE      | orderregels                               |             |                           |                                 | VERZEND          | DEN |
| ARTIKELNUM                                             | IER OMSCHRIJVING                         | LEVER                                     | TIJD AANTAL |                           | BRUTO PRIJ                      | IS TOTAAL        |     |
| 1000077                                                | SIEM B=35MM L=483MM 6ES5710-8MA11 RAIL   | ■ in 26                                   | dagen - 1   | + ѕтк                     | × 28,10 E                       | EUR 28,10 EUR    | ť   |
| 1009981                                                | S7-1200, CPU 1214C, DC/DC/DC, 75KB, FW4  | Op vo                                     | oorraad - 8 | + stk                     | x 353,00 E                      | EUR 2.824,00 EUR | ť   |
| 1001797                                                | SM 1221 16 DI 24V DC SINK/SOURCE INPUT   | E • Op vo                                 | oorraad - 1 | + ѕтк                     | x 162,00 E                      | EUR 162,00 EUR   | ť   |
|                                                        |                                          |                                           |             |                           |                                 |                  |     |
| 1001818                                                | SIE SM 1222 16 DO 24V DC TRANSISTOR 0.5A | Op vo                                     | oorraad - 1 | + ѕтк                     | x 162,00 E                      | EUR 162,00 EUR   | L   |
| 1001818                                                | SIE SM 1222 16 DO 24V DC TRANSISTOR 0.5A | <ul> <li>Op vc</li> <li>in 7 d</li> </ul> | borraad - 1 | + sтк<br>+ sтк            | x 162,00 E                      | EUR 162,00 EUR   | Ĺ   |

• Klik op verzenden of sla de order als concept op.

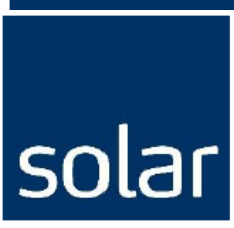

## 3. Aanmaken PDF-Catalogus met barcodes voor de Solar Scanner

- Selecteer bovenin de blauwe balk "PDF-Catalogus".
- Klik op "Maak PDF-Catalogus".

# Creëer je eigen PDF-catalogus

Maak een PDF-catalogus uit je bestelgeschiedenis, een favorietenlijst of vind producten uit het volledige Solar assortiment. Kies tussen eenvoudige catalogus (met lijstweergave) of gedetailleerd met productgegevensbladen als bijlagen.

Maak PDF-Catalogus

• Geef Titel Catalogus in. (verplicht veld)

Titel catalogus \*

• Selecteer Type Catalogus.

Type catalogus

- Eenvoudige catalogus
- Gedetailleerde catalogus
- Selecteer de gewenste Catalogus inhoud.

Catalogus inhoud

Favorietenlijst

Bestelgeschiedenis

Zoek producten in Solar Webshop

• Maak PDF-Catalogus.

Maak PDF-Catalogus

- De gemaakte PDF-Catalogus wordt in een nieuw tabblad geopend waarna u het kunt opslaan of de barcodes kunt scannen.
- 1. Scan het artikel met de scanner. 2. Meermaals scannen is het gewenste aantal, of na het scannen van het artikel kan ook de aantallenkaart gebruikt worden.
- Ook Solar kan voor u stickers of scheurkaartjes met barcodes maken voor op uw magazijnstellingen.